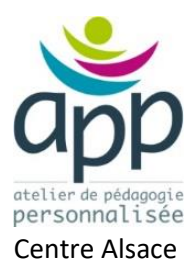

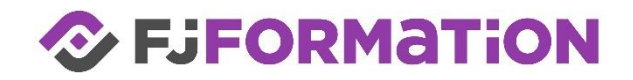

# Initiation à l'informatique

Les bases d'un ordinateur et de son maniement

# Découvrir l'ordinateur

Numérotez les bons éléments dans la liste ci-dessous :

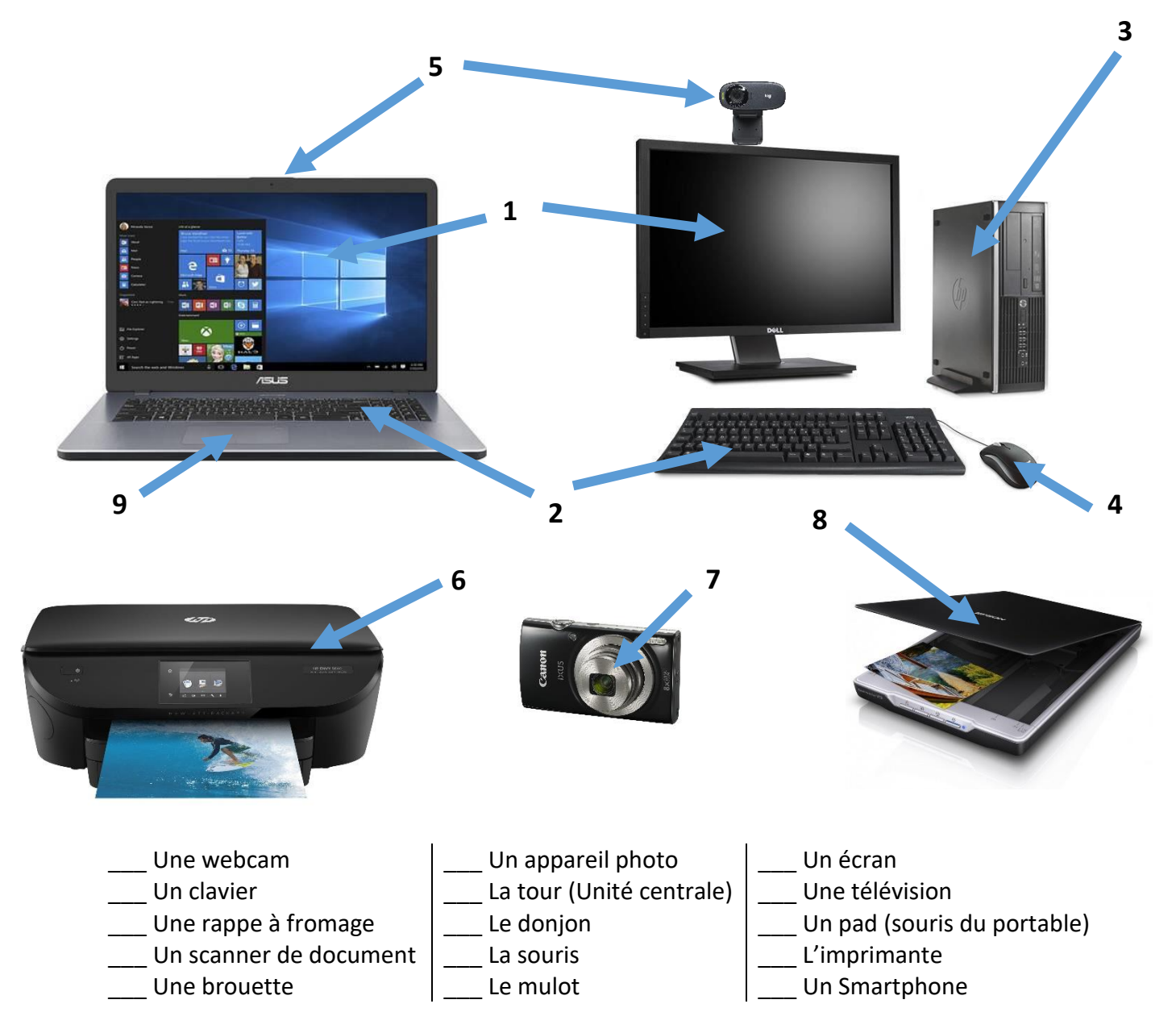

# Découvrir l'intérieur de l'ordinateur

Numérotez les bons éléments. Ici est représenté l'intérieur d'une unité centrale quelconque.

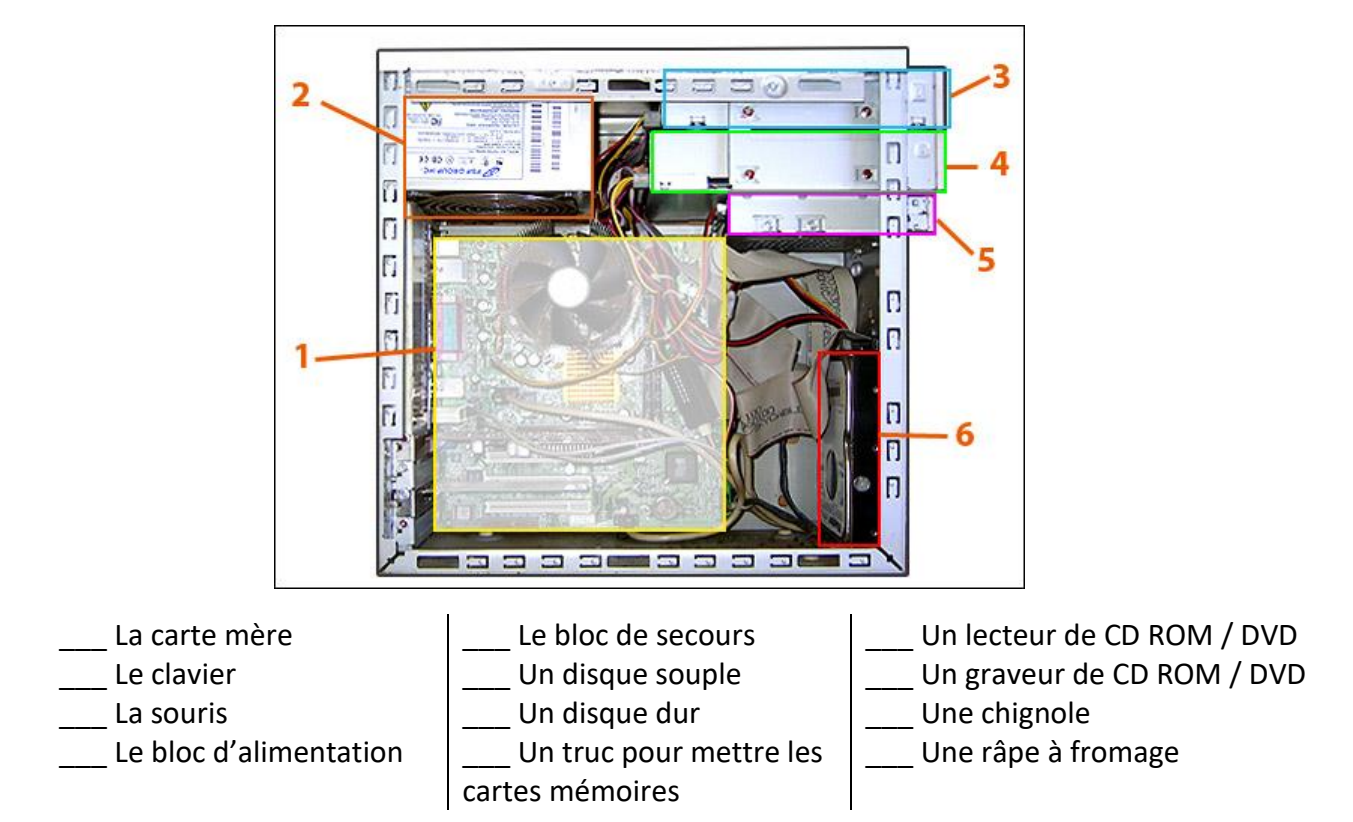

# Découvrir le clavier

|                |        |          |         |        |      |          |         |       |          |          |        |                         | <u>6</u> 6 6      |
|----------------|--------|----------|---------|--------|------|----------|---------|-------|----------|----------|--------|-------------------------|-------------------|
| Echip          | F1     | F2       | F3      | F4     | F5 F | 6 F7     | F8      | F9    | F10      | F11      | F12 in | préci Paus<br>yst Altri | aa Insaar Suga    |
|                | 1<br>& | 2<br>e ~ | 3<br>•# | 4      | 5    | 6<br>- 1 | 7<br>-e | 8     | 9<br>ç ^ | 0<br>2 0 | )1     | +<br>= }                | •••               |
| -              |        | А        | Ζ       | E.     | R    | Т        | Y       | U     | T        | 0        | Ρ      | - £                     | Dritriles<br>Link |
| 3              | 8      | Q        | S       | D      | F    | G        | н       | J     | К        | L        | М      | 56<br>ù                 | μ<br>×            |
| 3              | ><br>< | W        |         | ( (    | : \  | / В      | N       | ? .   |          | ?<br>:   | 5      | Û                       |                   |
| carl           | En:    |          |         | u      |      |          |         |       | At a     | - 8      | Carl   | _                       | 1                 |
|                |        |          |         |        |      |          |         |       |          |          |        |                         |                   |
| Tou            | iche   | s sta    | ndau    | rd     |      |          | Τοι     | uches | s de 1   | foncti   | on     |                         | Touch             |
| Touche Windows |        |          |         |        | Τοι  | uches    | s dire  | ction | nelles   |          | Autres |                         |                   |
| Tou            | iche   | men      | u co    | ntexti | lel  |          | То      | uche  | de fo    | onctio   | ns su  | pléme                   | ntaires           |

A quoi servent les touches ?

| Touches      | Commentaires |
|--------------|--------------|
| Verr<br>Maj  |              |
| Î Мај Î Мај  |              |
| Tab <b>i</b> |              |
| Ctrl         |              |
| Alt Gr       |              |
| Entrée<br>L  |              |
| <b>↓</b>     |              |
| Échap        |              |
| Suppr        |              |

#### Un clavier A Z E R T Y ou Q U E R T Y : quelles différences ?

Un indice :

Que remarquez-vous à la touche J ?

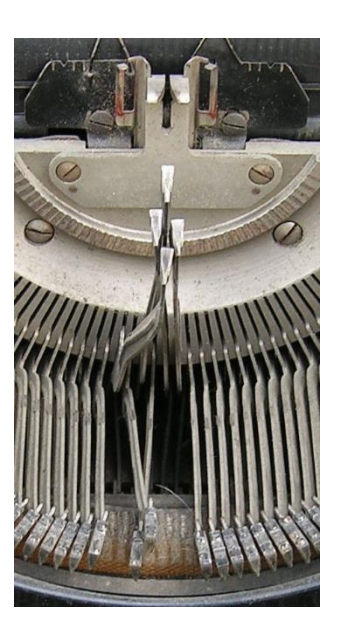

### La souris

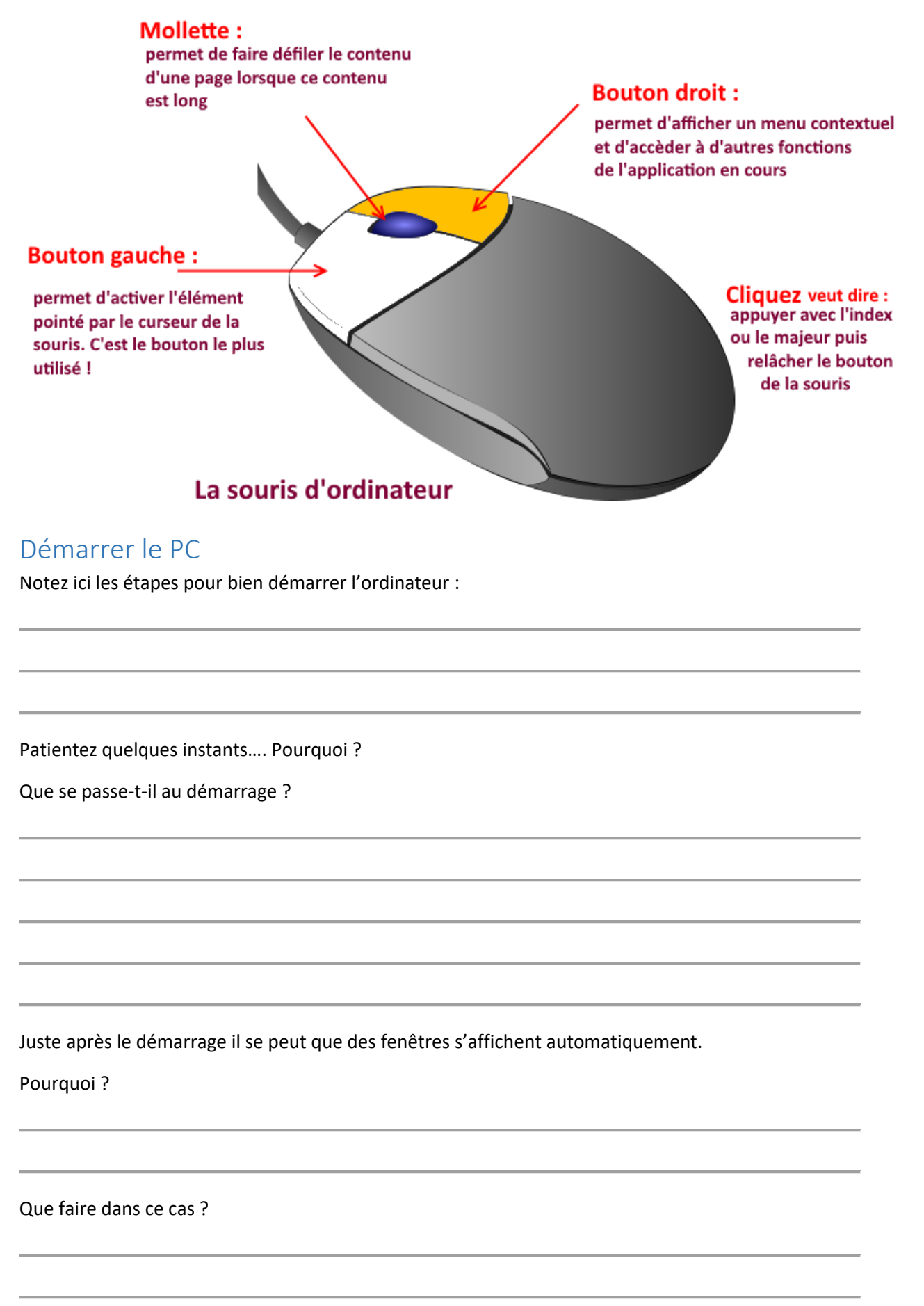

# Le Système d'exploitation : Windows de Microsoft

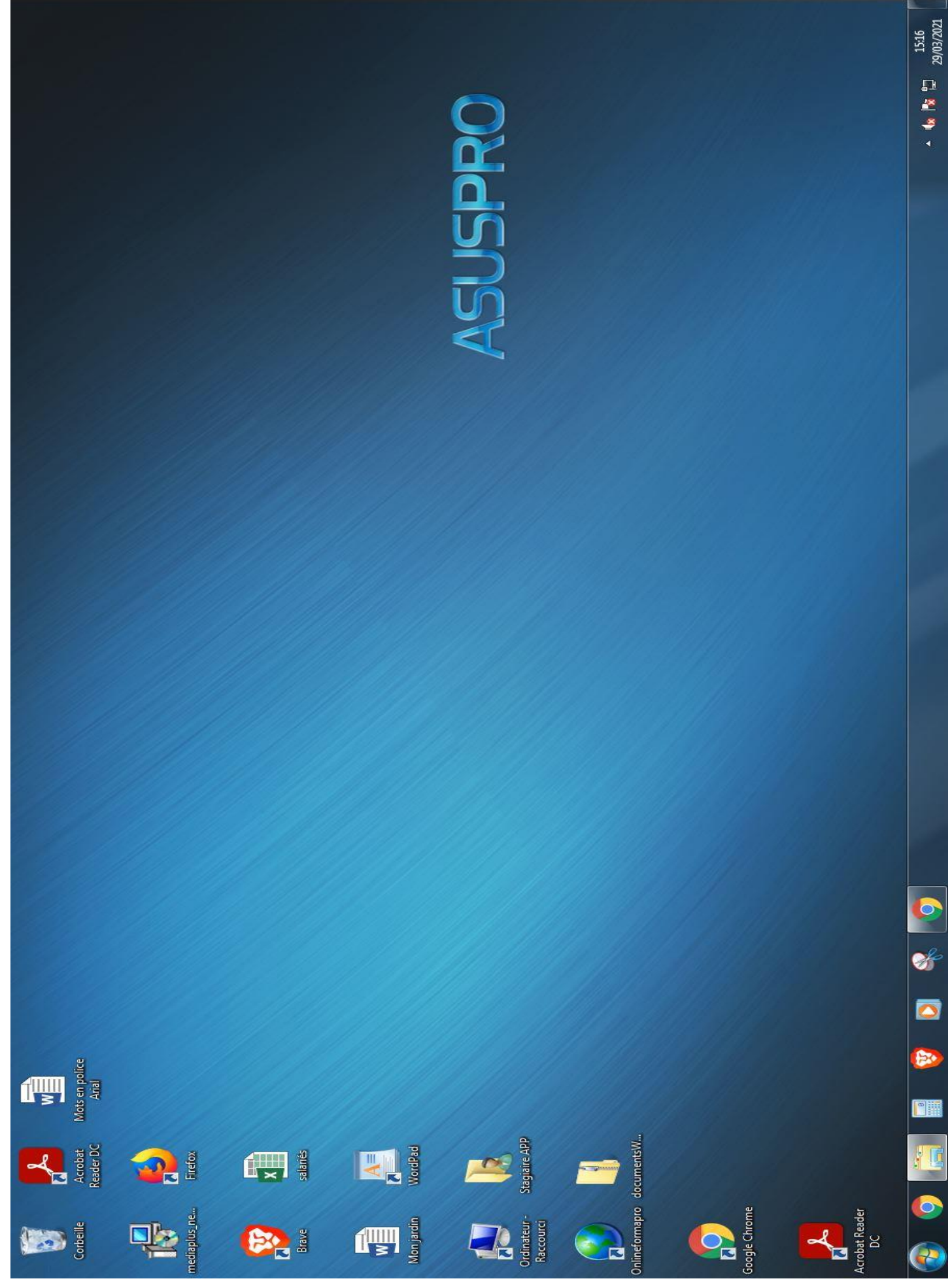

**APP** Centre Alsace

FJ Formation

Situez les zones suivantes sur cet écran, et précisez leurs rôles :

| Les zones                     | Commentaires |
|-------------------------------|--------------|
| 1 - Le bouton Démarrer        |              |
| 2 – La corbeille              |              |
| 3 – Les icônes de raccourcis  |              |
| 4 - Les applications directes |              |
| 5 – La barre de tache         |              |
| 6 – La zone de notification   |              |
| 7 – La zone de bureau         |              |

A quoi sert le bouton Démarrer ?

A arrêter l'ordinateur... étrange non ?... mais encore...

Toujours sur l'écran, Marquez à l'aide de flèche les zones suivantes

- A L'explorateur de fichier
- B Le navigateur Chrome de Google
- C Un autre navigateur : FireFox de Mozzila
- D Encore un navigateur : Internet Explorer de Microsoft
- E Un fichier Word de Microsoft... C'est quoi Word ?

F – Un fichier Excel de Microsoft... C'est quoi Excel ?

G – Un fichier Acrobat reader de Adobe... ça sert à quoi les PDF ?

H – L'outil capture

La zone de notification : Repérer ci-dessous les différentes indications :

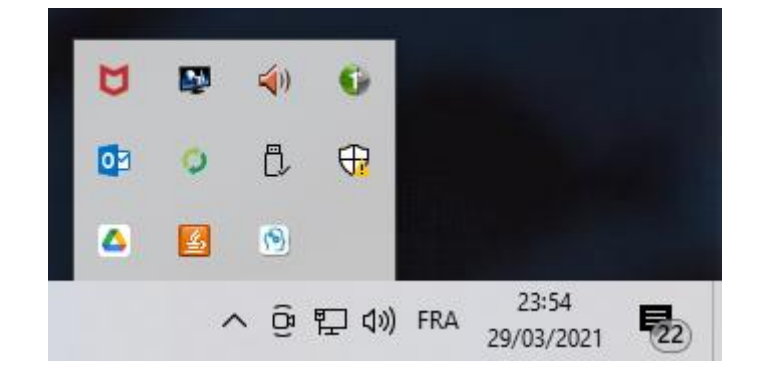

- 1 Le réseau internet est ok
- 2 Le son est ok
- 3 L'heure et la date
- 4 La fenêtre des applications en cours
- 5 Le clavier est bien en Français, c'est mieux
- 6 Les notifications diverses (Uniquement Windows 10)
- 7 Le bouton de discrétion hyper pratique quand le chef arrive

# La fenêtre de l'explorateur de fichier.

Fenêtre fenêtre... windows... ha voilà !

C'est l'outil le plus important pour bien tout ranger, classer, bref avoir la classe !

| Fichier Edition Affichage Outils ?   |                                    |                  |                     |        |       |
|--------------------------------------|------------------------------------|------------------|---------------------|--------|-------|
| Organiser 🔻 Graver Nouveau dossier   |                                    |                  |                     |        | 8== - |
| 🔆 Favoris                            | Nom                                | Modifié le       | Туре                | Taille |       |
| 💻 Bureau                             | 4 A - D (1)                        |                  |                     |        |       |
| 🔛 Emplacements récents               | Communication et organization docu | 10/02/2021 11:59 | Document Micros     | 12 Ko  |       |
| 🚺 Téléchargements                    | Communication_cc_organisationabect | 10/02/2022 22:50 | bocament meroan     | 11.10  |       |
|                                      | 4 E - K (11)                       |                  |                     |        |       |
| 🕽 Bibliothèques                      | Formateur Dominique BEDU           | 24/03/2021 16:00 | Dossier de fichiers |        |       |
| Documents                            | Formateur Fabien JUNGMANN          | 29/03/2021 15:11 | Dossier de fichiers |        |       |
| 🕞 🔚 Images                           | Formatrice Anne-Marie BUCKENMEYER  | 02/02/2018 13:18 | Dossier de fichiers |        |       |
| 🖻 🊽 Musique                          | Formatrice Blandine Demoux         | 26/03/2021 10:55 | Dossier de fichiers |        |       |
| Vidéos                               | Formatrice Coralie JAUJOU          | 09/06/2020 14:54 | Dossier de fichiers |        |       |
|                                      | Formatrice Emilie COULON           | 25/03/2021 11:30 | Dossier de fichiers |        |       |
| 🐏 Ordinateur                         | Formatrice Emmanuelle Dieu         | 22/03/2021 13:39 | Dossier de fichiers |        |       |
| Disque local (C:)                    | impression service                 | 10/03/2021 13:19 | Dossier de fichiers |        |       |
| Disque local (D:)                    |                                    | 25/03/2021 10:00 | Dossier de fichiers | 0.1/-  |       |
| STAGIAIRES-APP (Y:)                  | Exercice 1 Fonction St             | 01/02/2021 11:44 | Feullie de calcul   | 9 KO   |       |
| ESSOURCES-STAGIAIRES (2:)            | exercice Excel Repro+              | 29/01/2021 12:01 | Feullie de calcul   | II KO  |       |
|                                      | ▲ L – P (5)                        |                  |                     |        |       |
| 🐂 Keseau                             | 🍌 Méli Mélo                        | 14/03/2019 16:06 | Dossier de fichiers |        |       |
|                                      | 🌙 Musique                          | 14/10/2020 11:17 | Dossier de fichiers |        |       |
|                                      | 🍶 NZ                               | 25/02/2021 12:50 | Dossier de fichiers |        |       |
|                                      | 🍶 Online Formapro                  | 04/03/2020 13:41 | Dossier de fichiers |        |       |
|                                      | 🚮 Lettre de motivation             | 17/03/2021 09:14 | Dossier compressé   | 12 Ko  |       |
|                                      |                                    |                  |                     |        |       |
|                                      |                                    |                  |                     |        |       |
|                                      |                                    |                  |                     |        |       |
|                                      |                                    |                  |                     |        |       |
|                                      |                                    |                  |                     |        |       |
|                                      |                                    |                  |                     |        |       |
|                                      |                                    |                  |                     |        |       |
|                                      |                                    |                  |                     |        |       |
|                                      |                                    |                  |                     |        |       |
|                                      |                                    |                  |                     |        |       |
| 17 élément(s) État hors connexio Con | necté                              |                  |                     |        |       |
| Herr connection ( Nen                | disponible                         |                  |                     |        |       |

#### Ouvrir l'explorateur de fichier

Expliquer les trois boutons en haut à droite de la fenêtre:

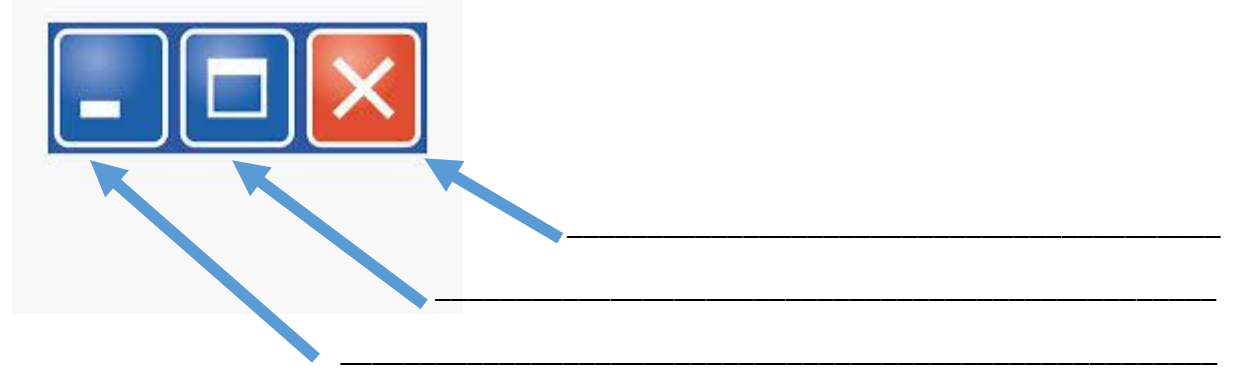

Faites quelques manipulations avec les poignées de la fenêtre

Expliquer le bandeau de gauche :

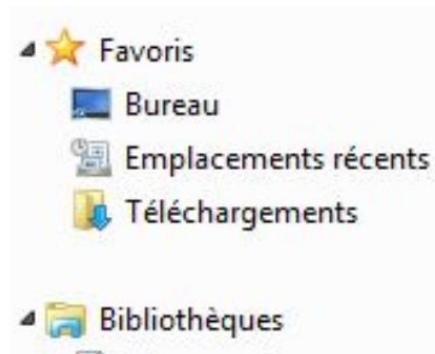

Documents

- Images
- Dal Musique
- Vidéos

4 📜 Ordinateur

- Disque local (C:)
- Disque local (D:)
- STAGIAIRES-APP (Y:)
- RESSOURCES-STAGIAIRES (Z:)

Explorer les répertoires disponibles, le chemin d'accès

Apprenez à accéder à votre espace de stockage sur Y

Repérer sur le bandeau les chemins d'accès

Familiarisez-vous avec l'arborescence

Repérez la différence entre une bibliothèque, un répertoire et un fichier

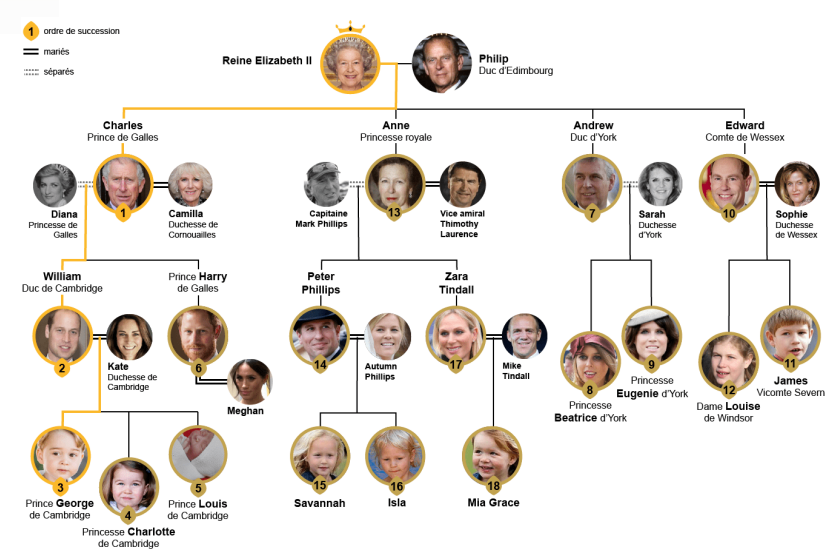

Apprenez à faire un copier – coller

Apprenez à faire une couper – coller

Quelle la différence entre les deux ?

Apprenez à ouvrir une deuxième fenêtre de l'explorateur de fichier.

Déplacer les fenêtres sur l'écran.

Utiliser le bouton Windows du clavier avec une flèche pour automatiquement les placer à gauche et à droite.

Apprenez à faire un glisser – déposer

Pourquoi les disques sont 'ils indexés par lettre sans commencer par le début de l'alphabet ?

#### Des indices :

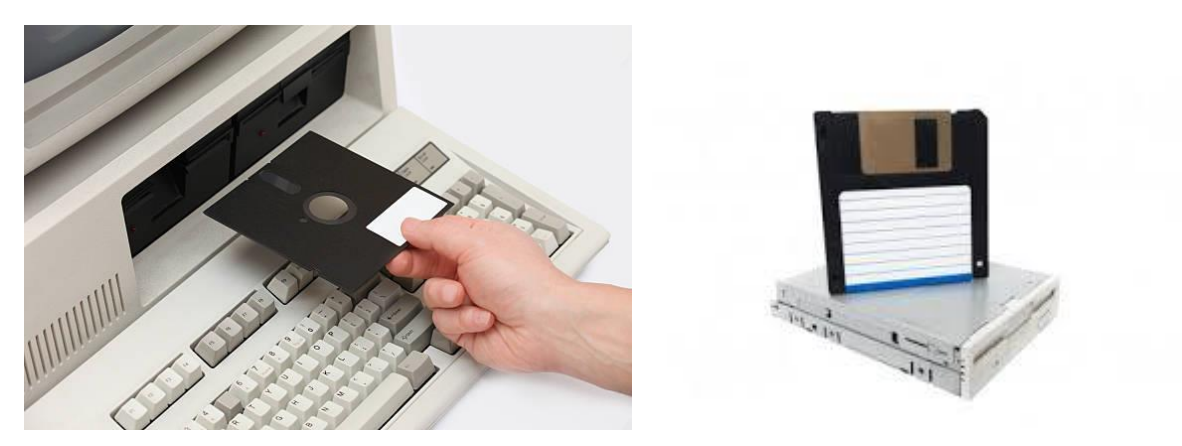

Branchez une clef USB. Que se passe-t-il ?

Comment la retirer en toute sécurité ?

<u>Intervention formateur :</u> Entrainez-vous sur le site Annie – Clic ou sur la plateforme Online pour maitriser le maniement de la souris et des fenêtres.

Cliquez sur Démarrer – Accessoires Windows

Lancer Bloc note

Ecrivez un texte

Lancer Paint

Dessinez une forme

Fermer les fenêtres. Que se passe-t-il ?

Apprenez à lancer Word et Excel

Apprenez à fermer Word et Excel

Quel est la différence avec les autres fenêtres ?

### Les applications et les extensions de fichier

Cochez s'il s'agit d'un logiciel ou d'un fichier. Précisez éventuellement l'extension du fichier

| Nom                                     | Logiciel | Fichier | Extension |
|-----------------------------------------|----------|---------|-----------|
| Windows 7 / 10                          |          |         |           |
| Internet Explorer                       |          |         |           |
| Chrome                                  |          |         |           |
| Word                                    |          |         |           |
| Excel                                   |          |         |           |
| PowerPoint                              |          |         |           |
| Faire la vaisselle                      |          |         |           |
| Un GPS dans un smartphone               |          |         |           |
| Android                                 |          |         |           |
| Qui veut gagner des millions ? – le jeu |          |         |           |
| Visionneuse de photo                    |          |         |           |
| Paint                                   |          |         |           |

Quelle est la différence entre un logiciel et un système d'exploitation ?

Quelles sont les systèmes d'exploitation que vous connaissez ?

Quelles sont les différences majeures entre Windows et Macintosh ?

#### Notions de mémoire 1Ko, 2ko, 3ko... ca pèse lourd ?

| 1Ko, 2ko, 3ko ça pèse lourd ? | 1 kilogramme, 1 kilomètre                                       |
|-------------------------------|-----------------------------------------------------------------|
| 1Mo, 2Mo, 3Mo (Méga)          | 1 millier de kilogramme : 1 tonne, un voyage Strasbourg - Brest |
| 1Go, 2Go, 3Go                 | 1 giga mille milliers                                           |
| 1 To, 2To Sérieusement?       | 1 giga de giga 1 milliard à 3 c'est Steve Austin !              |

De manière vulgaire, 10 (octet) représente un seul chiffre ou une seule lettre dans un fichier texte. Il faut quelques octets pour définir un seul point (un pixel) d'une image et sa couleur. Il faut une centaine octet pour mémoriser une seul note de piano...

Cochez la colonne correspondante à la proportion habituelle de mémoire occupée :

|                                       | De 1Ko à | De 1Mo | De 100Mo | De 1 à | Au de-là |
|---------------------------------------|----------|--------|----------|--------|----------|
|                                       | 500Ko    | à 10Mo | à 500Mo  | 50 Go  | de 50Go  |
| Une photo numérique                   |          |        |          |        |          |
| Une page de texte sans image          |          |        |          |        |          |
| Un tableau de calcul                  |          |        |          |        |          |
| Le film de la Grande Vadrouille       |          |        |          |        |          |
| Le film les Chtis en haute définition |          |        |          |        |          |
| Une disquette de 1980                 |          |        |          |        |          |
| Un CD ROM de 1990                     |          |        |          |        |          |
| Un DVD                                |          |        |          |        |          |
| Un blu Ray                            |          |        |          |        |          |
| Une clef USB                          |          |        |          |        |          |
| L'album photo de mes vacances         |          |        |          |        |          |
| Un formulaire des impôts              |          |        |          |        |          |
| Un livre numérique                    |          |        |          |        |          |
| Hey Jude des Beatles                  |          |        |          |        |          |
| Une image scannée                     |          |        |          |        |          |
| Le disque dur de ce PC                |          |        |          |        |          |

# Le navigateur internet Chrome

| Nouvel onglet × +                                                          |                |
|----------------------------------------------------------------------------|----------------|
| ← → C △ G Effectuez une recherche sur Google ou saisissez une URL          | * 🛚 * 🖯 :      |
| 🚻 Applications 🔇 ENI 🧬 EVALUATION DE FI 🔇 Nouvel onglet 🥜:: Onlineformapro |                |
|                                                                            | Gmail Images 👬 |

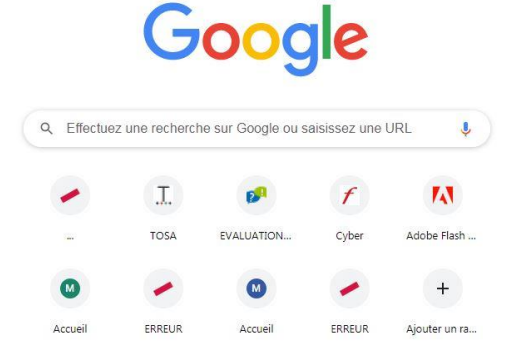

📀 💿 🚞 🖩 🦁 🖸 🊱

Sur l'écran ci-dessus, repérer les zones :

- 1 La barre d'adresse
- 2 Les favoris
- 3 Accès aux fonctions Google
- 4 Le moteur de recherche Google

Personnaliser

FR 🔺 🌆 🏗 🗔

# Le logiciel en ligne des APP – OnLine

Sur votre navigateur, apprenez à accéder à OnLine

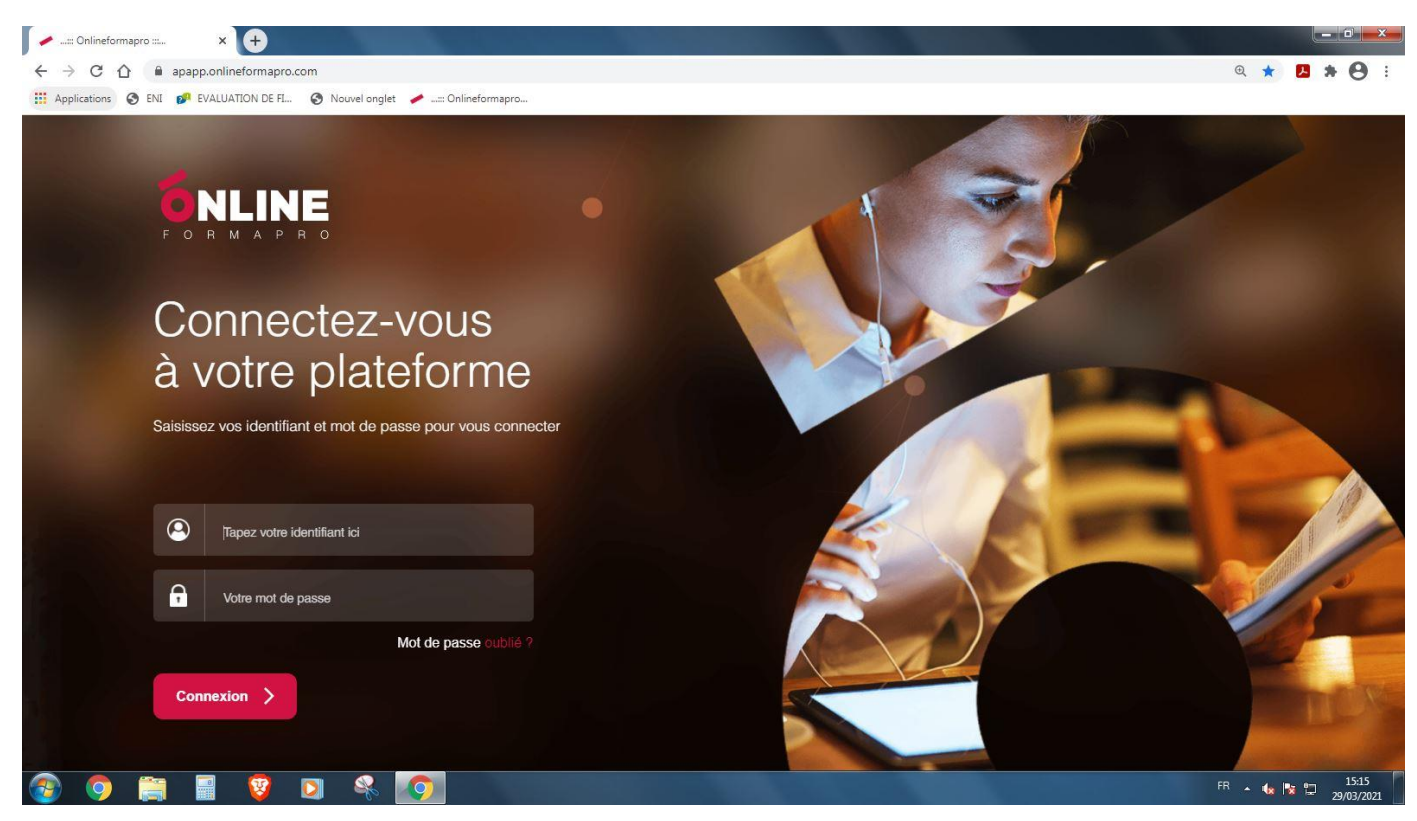

Apprenez à vous y connecter sans difficultés

Retenez votre mot de passe et votre identifiant sans les noter ! Trouver une astuce mnémotechnique.

Familiarisez-vous avec l'environnement pour devenir autonome.

Apprenez à brancher un casque.

# Eteindre l'ordinateur

Que faut 'il faire pour éteindre un ordinateur correctement ?

Parfois Windows demande de faire des mises à jour. Pourquoi ?

Que doit 'on faire dans ce cas ?

Pourquoi ne doit 'on surtout pas éteindre un ordinateur avec le bouton ON / OFF de l'unité centrale ?

Dans quel cas ultime est-ce possible ?